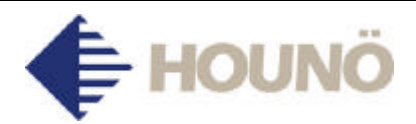

November 2005

## SERVICE BULLETIN NO. 134

## Updating of BCK computer with special key

A serious program error has been detected in Version V1.10 for **K** ovens. The problem occurs when after steaming you run either the hot-air or a combi-steaming mode without turning the control off and on again. The generator is then activated, and when the generator has boiled the water, Error Code 4 - high temperature – appears and the oven stops.

The problem only occurs in Version V1.10.

Ovens incorporating this version were dispatched from HOUNÖ in the period  $15^{\text{th}}$  June –  $7^{\text{th}}$  September 2005. Their serial numbers are 05 06 33558 - 05 09 33967. Note that older ovens may have been updated to version V1.10, they will therefore also have this fault.

Enclosed is a set of very detailed updating instructions which will enable end-users to update their ovens with a V1.00 - V1.10 computer to a recent version.

Yours sincerely

## HOUNÖ A/S

Sales & Technical Support Customer Center

 Tlf.
 : +45 8711 4711

 Fax
 : +45 8711 4710

 e-mail
 : kundecenter@houno.com

 Website
 : http://www.houno.com

Visual Cooking

Page 1 of 6

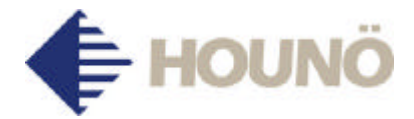

1. Open the side panel to get access to the plug into which the key should be inserted.

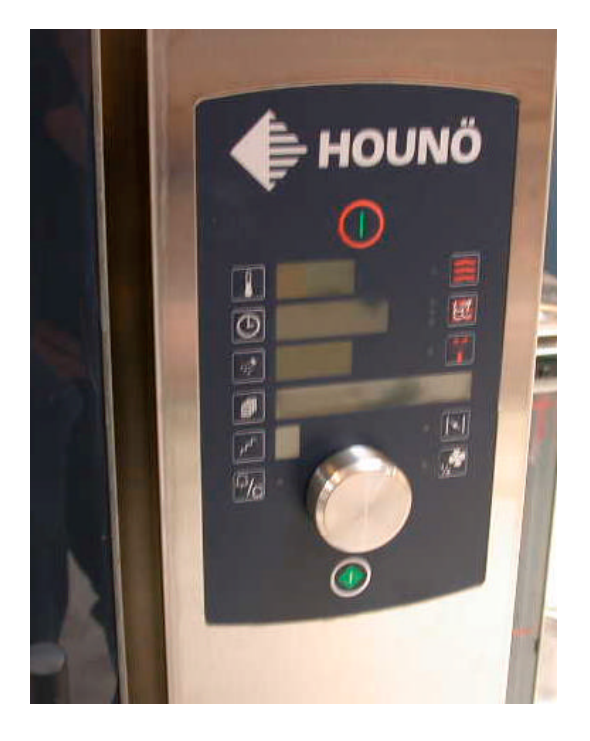

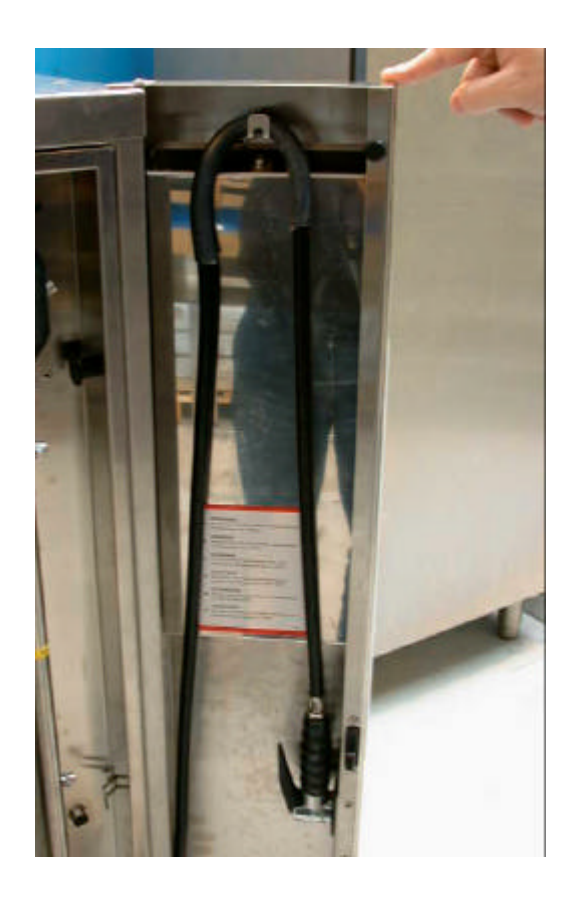

- 2. Remove the water hose.
- 3. Remove the screw at the top and loosen the one at the bottom.

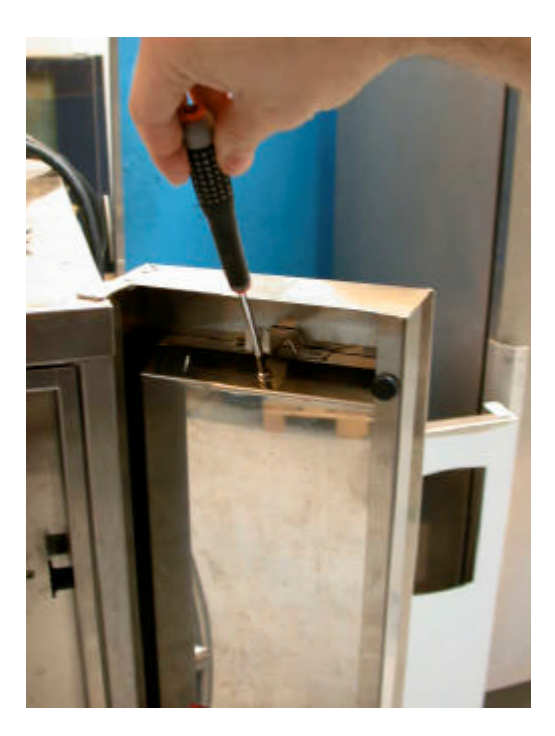

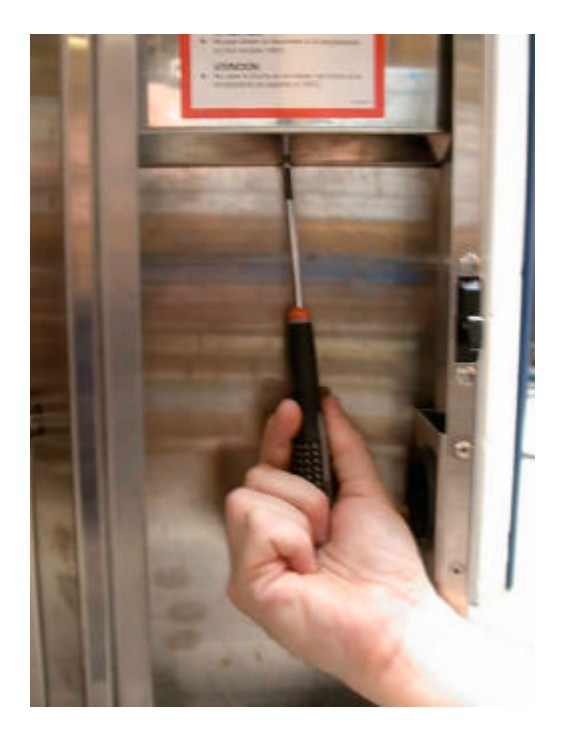

Visual Cooking

Page 2 of 6

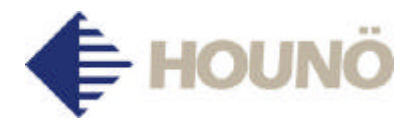

4. Remove the cover. Note that the left side of the cover should be turned outwards first, otherwise it will be impossible to remove the cover.

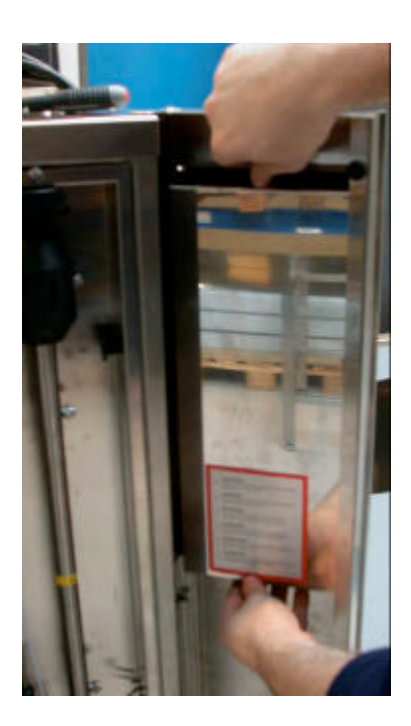

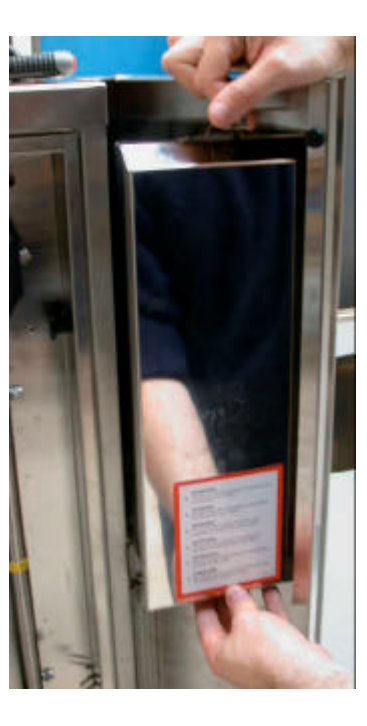

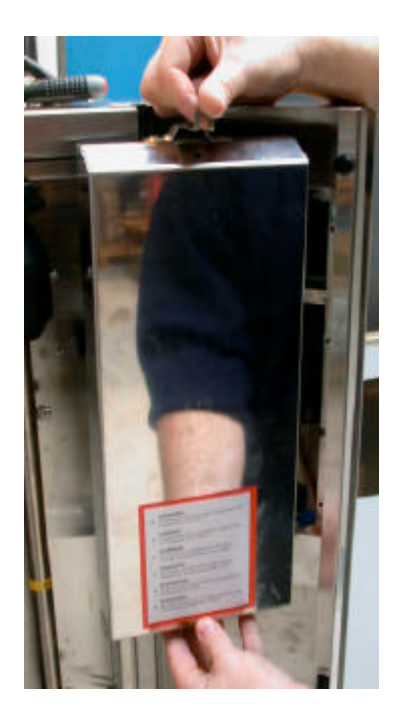

5. Find the plug at the bottom and insert the key. Note that the inscription on the key should face outwards.

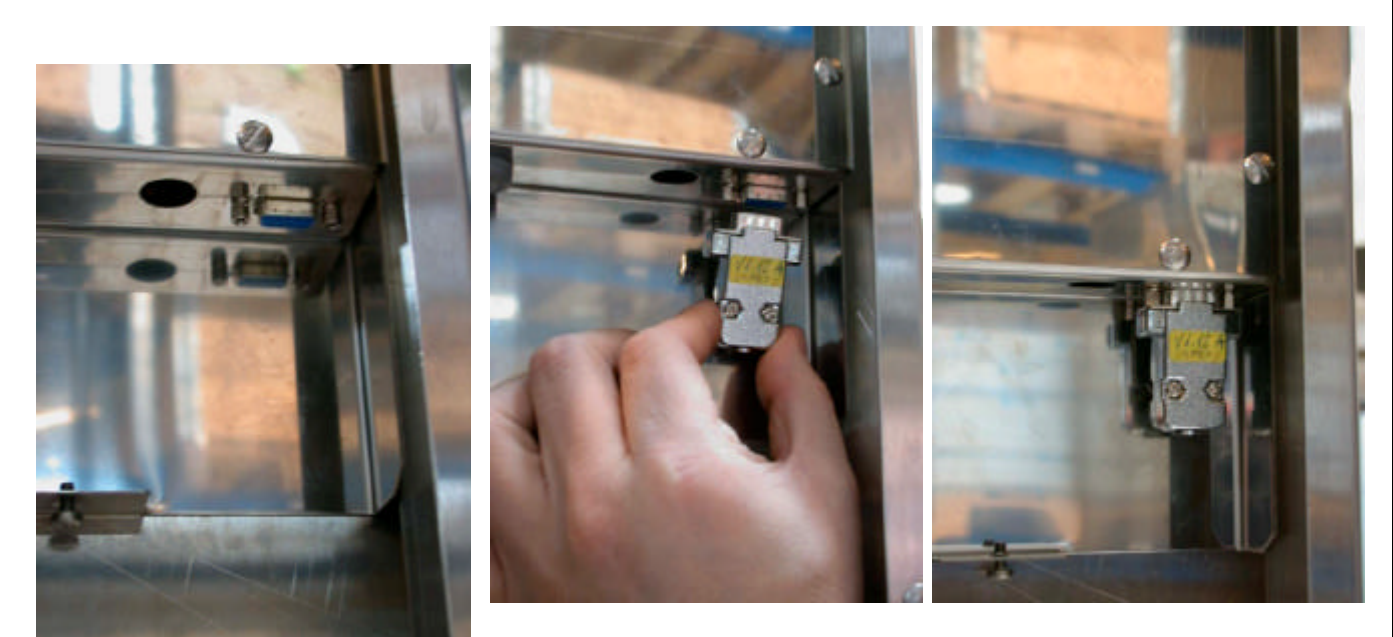

6. Now make the update.

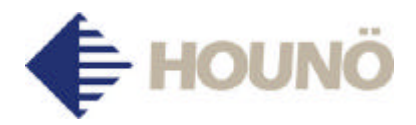

7. Go to the user menu by pressing the alarm button for 5 seconds. When "b 1" appears, turn the switch until "b 24" appears.

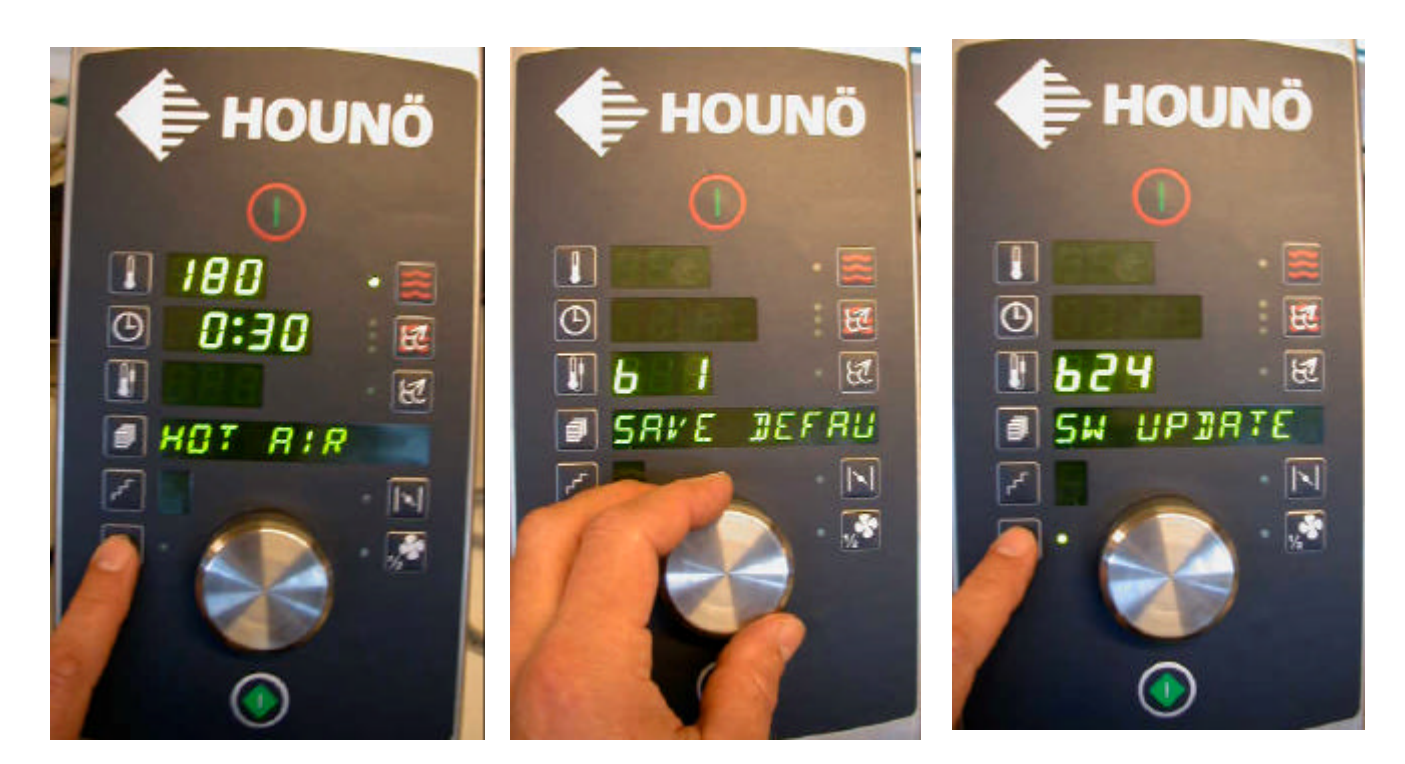

8. Press the alarm button to make the control check the key.

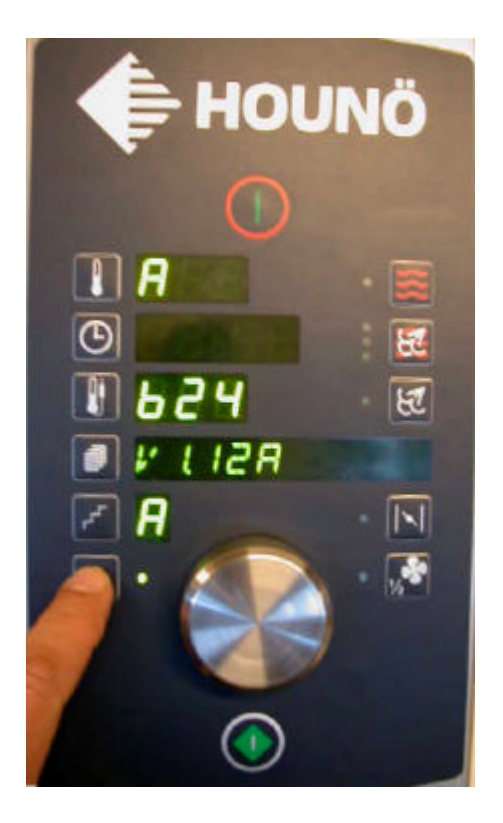

The key only contains language variant "A".

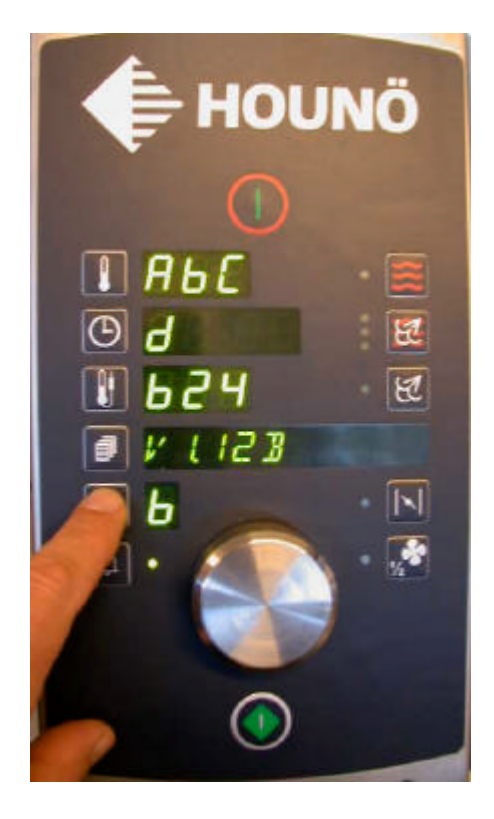

The key contains 4 variants, A-D

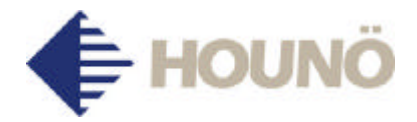

9. The key is tested for language variants. These are shown in the temperature and time display. "AbC" "d" is shown when 4 language variants are available. The version number of the key and the first language variant possible, for instance "V1.12 A", are shown in the text display. Choose the language variant with the step button in accordance with the following table.

|   | Α       | В         | С       | D         |
|---|---------|-----------|---------|-----------|
| 1 | Danish  | English   | English | English   |
| 2 | English | German    | Spanish | Estonian  |
| 3 | Swedish | Croatian  | French  | Hungarian |
| 4 | Finnish | Slovenian | Italian | Russian   |

10. Press the alarm botton and the language variant chosen is programmed (5 sec.). The control briefly replies "LANG OK".

Now the control program is entered (20 sec.).

"MAIN OK" is shown briefly and the control restarts.

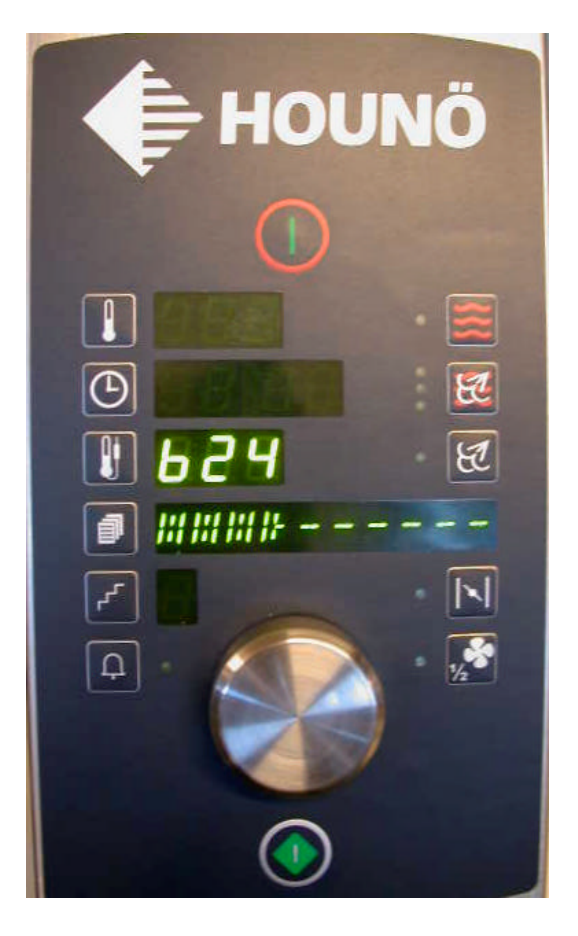

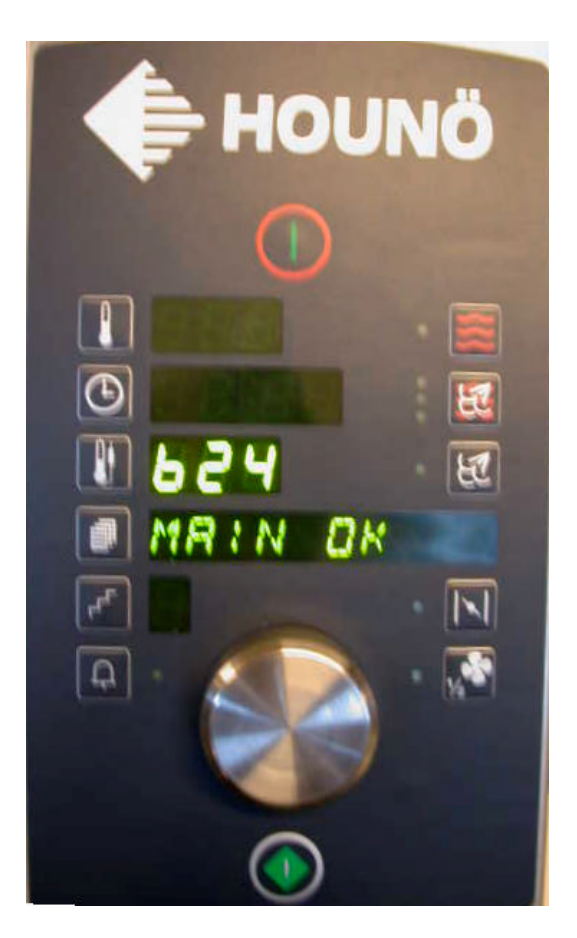

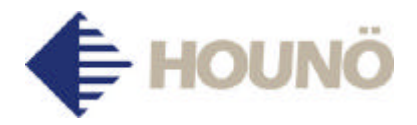

11. The control restarts in the new version and the update is complete.After a series of "8"s, the new control version is shown.The version of the control program is shown in the temperature display (here 1.12).The language variant is shown to the left in the time display (A).The program version of the IO board is shown to the right in the time display (2).

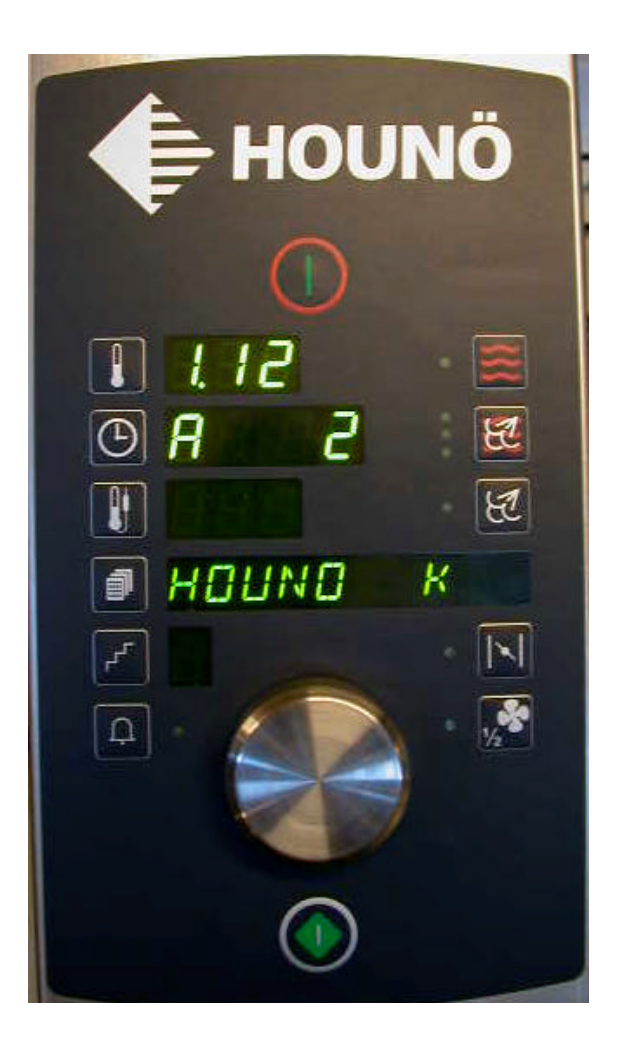